複数図面に描かれている表題欄を一括で編集します。図面を開くことなく表題欄の修正が可能です(SXF Ver.3 の仕様に 基づいた表題欄情報が付いているものに限ります)。

1.全ての図面を閉じてください。 [ファイル]-[表題欄一括編集]をクリックします。

2.「表題欄一括編集」ダイアログが開きます。

[ファイル選択]をクリックします。

| ファイル(E)                | 朱書き(D)        | ユーザー(U) | システム( <u>S</u> ) |
|------------------------|---------------|---------|------------------|
| 新規作)<br>開く( <u>O</u> ) | 戎( <u>N</u> ) |         | Ctrl+N<br>Ctrl+O |
| 外部入!<br>外部入:           | 出力設定<br>カΦ    |         | *                |
| ファイル1<br>その他<br>表題欄・   | →括編集          | >       |                  |

| 無対象回義25年の25年後後                                               | 04488889                          |  |  |  |  |
|--------------------------------------------------------------|-----------------------------------|--|--|--|--|
| 5: [30076] 2/8/2/2                                           | 加強 使用因数名 国主交通者(平成16年6月),655 参照    |  |  |  |  |
|                                                              | [Estato 14 [-]                    |  |  |  |  |
|                                                              | D \$75 OI\$                       |  |  |  |  |
|                                                              | □ 184 OI\$                        |  |  |  |  |
|                                                              | 日 昭約2.9 パ                         |  |  |  |  |
|                                                              |                                   |  |  |  |  |
|                                                              | D 22562 (0                        |  |  |  |  |
|                                                              | 0 00000000                        |  |  |  |  |
|                                                              | □ R# 1/10                         |  |  |  |  |
|                                                              | 0.054 2002                        |  |  |  |  |
|                                                              |                                   |  |  |  |  |
|                                                              | ☐ #2:00.0                         |  |  |  |  |
|                                                              |                                   |  |  |  |  |
|                                                              | III 10081 2                       |  |  |  |  |
| 「新村会田園ンバの美聞僧後期                                               |                                   |  |  |  |  |
| 도도 가슴한힘) 시작 유모에서 해<br>11 (孝王) 고 또 진 (다이전구) (○荷山) (四南山) (四南五) | INDER 2005 27 545 548 548 548 548 |  |  |  |  |

3.[BV Finder] が表示されます。 [Shift]または[Ctrl]キーを押しながらファイルをクリックし ます。これで複数のファイルを選択できます。 選択が終了したら、[開く]ボタンをクリックします。

| STREETS NO.                 |              |           |                       |                    |             |                    |
|-----------------------------|--------------|-----------|-----------------------|--------------------|-------------|--------------------|
| No. 1 am 1                  |              |           |                       |                    | 1           | e carità           |
|                             |              |           |                       |                    |             | Contraction of the |
| NAS INGONO TO TOTAL         | 18.50        | And Inch. | 10000                 | We like            | 1 (THE AVE  | Lada               |
| 5-14 T-35 7-35 CI           | 12.4 Million |           | THE REAL PROPERTY AND | THE A STUDY A      | Long to the | 22.18              |
| 6-9-7-217-0200              | 2/7784T      | \$*0.84%  | 184-8001917           | 20425-01119-51     | 18.8- Sec.  | Barren .           |
| I O Serie                   | 0.21.0       | 271,602   | 1855087-01503         | 2006-0591818-59    | 017-1-38s   | 143114534          |
|                             | 112.7.4      | 715 752   | 2905-287 0 1525       | 2014 2014 10 10 51 | 2.7 304.    | THE SEA            |
| COTERSHIPS -                | 7.245        | 10.00     | 100000-01002          | 2. B. A. MILLES    | 21          | Deleter and        |
|                             | If the       | 80.355    | PROPERTURAL           | SHACIPLE.          | 4.1- yes    | 1243-244           |
| 日本におり本田会議とリス                |              |           |                       |                    |             | 10100              |
| CALCUTOR BP-1347            |              |           |                       |                    |             |                    |
| De/T0/90                    |              |           |                       |                    |             |                    |
| SPE .                       |              |           |                       |                    |             |                    |
| 8 2 22                      |              |           |                       |                    |             |                    |
| Contraction and Contraction |              |           |                       |                    |             |                    |
| POT COLUMN                  |              |           |                       |                    |             | _                  |
| 0 0 91.2-                   |              |           |                       |                    |             |                    |
| Crithy Ta -                 |              |           |                       |                    |             |                    |
| +T-0                        |              |           |                       |                    |             |                    |
| A C ##000000055             |              |           |                       |                    |             |                    |
| ○ 通貨管盤データス構成                |              |           |                       |                    |             |                    |
| Center.                     |              |           |                       |                    |             |                    |
| A CONFERENCE AL             |              |           |                       |                    |             |                    |
| 2 L                         |              |           |                       | _                  |             | -                  |
| dia ma                      | 91-92        |           |                       |                    |             |                    |
| TAS IN                      | 1010         | chief.    |                       |                    |             |                    |
|                             | RUN-         | bio nerts |                       |                    |             |                    |
|                             |              |           |                       |                    |             |                    |
|                             |              |           |                       |                    |             |                    |
|                             |              |           |                       |                    |             |                    |
|                             |              |           |                       |                    |             |                    |
|                             |              |           |                       |                    |             | T RC540 [          |
|                             |              |           |                       |                    |             |                    |

4.「編集対象図面ファイルのファイル情報欄に選択したファ イルが表示されます。 「編集対象図面ファイルの表題欄情報」に選択したファ

イルの表題欄情報が表示されます。

| 朱井県<br>  小   家 | 1日日か(4の)か/<br>1122/4                                                                                                    | 1.01.65                                                                                                    | 1120                                     | 96          | 8.88.98.968<br>8. 0. 000 (0. 000)                                        | a ( <u>3+24</u> 4()                                                                             | COLORE A D. DAT                                             | += 1           |
|----------------|----------------------------------------------------------------------------------------------------|----------------------------------------------------------------------------------------------------|------------------------------------------|-------------|--------------------------------------------------------------------------|-------------------------------------------------------------------------------------------------|-------------------------------------------------------------|----------------|
|                | Hots 147 長期<br>Hots 147 長期<br>Hots 147 長期<br>Hots 147 長期<br>Hots 147 長期<br>Hots 147 長期<br>Hots 147 長期<br>Hots 147 長期<br>Hots 147 長期<br>Hots 147 長期<br>Hots 147 長期<br>Hots 147 長期<br>Hots 147 氏<br>Hots 147 氏<br>Hots 147 Hots 147 K<br>Hots 147 K<br>Hots 147 K | ** 単 マイ0(123072_0)<br>** 単 マイ0(123072_0)<br>F 体型 本 4 (4,4,0072_5)<br>* 日<br>* 単 本 5 (4,0072_5)<br>* 日<br>* 単 本 5 (4,0072_5)<br>* 単 単 本 5 (4,0072_5)<br>* 単 単 単 本 5 (4,0072_5)<br>* 単 単 本 5 (4,0072_5)<br>* 単 単 本 5 (4,0072_5)<br>* 単 単 単 本 5 (4,0072_5)<br>* 単 単 単 単 本 5 (4,0072_5)<br>* 単 単 単 単 単 年 5 (4,0072_5)<br>* 単 単 単 単 単 年 5 (4,0072_5)<br>* 単 単 単 単 1 (4,0072_5)<br>* 単 単 1 (4,0072_5)<br>* 単 1 (4,0072_5)<br>* 単 1 (4,0072_5)<br>* 単 1 (4,0072_5)<br>* 単 1 (4,0072_5)<br>* 単 1 (4,0072_5)<br>* 単 1 (4,0072_5)<br>* 単 1 (4,0072_5)<br>* 単 1 (4,0072_5)<br>* 単 1 (4,0072_5)<br>* 単 1 (4,0072_5)<br>* 単 1 (4,0072_5)<br>* 単 1 (4,0072_5)<br>* ■ 1 (4,0072_5)<br>* ■ 1 (4 | 1 0+ J<br>7 3+-J<br>9+-J<br>3+-J<br>3+-J |             |                                                                          | 区<br>〇丁季<br>〇丁季<br>パ<br>パ<br>り<br>う<br>う<br>う<br>う<br>う<br>う<br>う<br>う<br>う<br>う<br>う<br>う<br>う |                                                             |                |
| 88719          | nin - 160 an                                                                                                    | 8 (V 14) 28                                                                                                    |                                          |             |                                                                          |                                                                                                 |                                                             |                |
| No 36          | 第名<br>工事合<br>000<br>000<br>000<br>第名<br>平点<br>一般地 5)                                                                                                    | 3.山間朝時計<br>に頃続計変符<br>戸頃続計変符<br>戸頃読計変符<br>中間の口目町公共下約<br>年間、口口町公共下約<br>すだ、口口町公共下約<br>耳、亀山安康林                                                                                                    | 1:                                       | <u>其前之分</u> | <u>に加ら</u><br>起き構文門配約<br>程を作用<br>程を作用<br>構え一般回<br>約、2~10回20号<br>三世県安安安天) | 国(その1)<br>- 縦動回<br>17ジネール構造団<br>専門人平王県地内                                                        | 1<br>2<br>6<br>6<br>0 - 0 - 9 F - 0<br>0 - 0 - 9 F - 0<br>8 | 161-1<br>161-8 |
|                |                                                                                                    |                                                                                                    |                                          |             |                                                                          |                                                                                                 |                                                             |                |

## 5.個別変更ができます。

「編集対象図面ファイルの表題欄情報」にある行をクリックします。ここでは「縮尺」の数字をクリックします。 「尺度の入力」ダイアログが開きます。数値を修正します。

| No | 尺度   |  |  |
|----|------|--|--|
| 1  | 1:50 |  |  |
|    |      |  |  |
|    |      |  |  |
|    |      |  |  |
|    |      |  |  |

6.数値を右クリックすると尺度の追加ができます。

| No 尺度  |          |  |
|--------|----------|--|
| 1 1:50 |          |  |
|        |          |  |
|        | DUBAG 0  |  |
|        |          |  |
|        | 1        |  |
| ОК     | 1 ++>>tw |  |

7.すでに複数行の場合、右クリックすると追加及び削除が できます。

| て度() | јал   |          | × |
|------|-------|----------|---|
| No   | 尺度    |          |   |
| 1    | 1:50  |          |   |
| 2    | 1:100 | 道加<br>削除 |   |
|      | OK .  | 4+)tl    |   |

8.[自動採番]をクリックすると「編集対象図面ファイルのフ ァイル情報」に読み込まれたファイルの順番に従って図 面番号に連番が打たれます。

「編集対象図面ファイルのファイル情報」の順番は[行/ 上移動]、[行/下移動]、[行/削除]ボタンで修正しま す。

|   | 行/上<br>編集┆ | 移動 行/下移動 行/削除<br>す象図面ファイルのファイル情報 |         |
|---|------------|----------------------------------|---------|
| L | No         | 選択ファイル                           | ファイルタイプ |
|   | 1          | D:¥BV¥3_D3RS001Z.BVF             | BV-J    |
| L | 2          | D:¥BV¥5_D0SS001Z.BVF             | BV-J    |
|   | 3          | D:¥BV¥D0AL001Z.BVF               | BV-J    |
|   | 4          | D:¥BV¥D0GS001Z.BVF               | BV-J    |
|   | 5          | D:¥BV¥D0PF001Z.BVF               | BV-J    |
|   | 6          | D:¥BV¥D0VS001Z.BVF               | BV-J    |
|   | 7          | D:¥BV¥S1PL0010.BVF               | BV-J    |
|   |            |                                  |         |
|   |            |                                  |         |
|   |            |                                  |         |

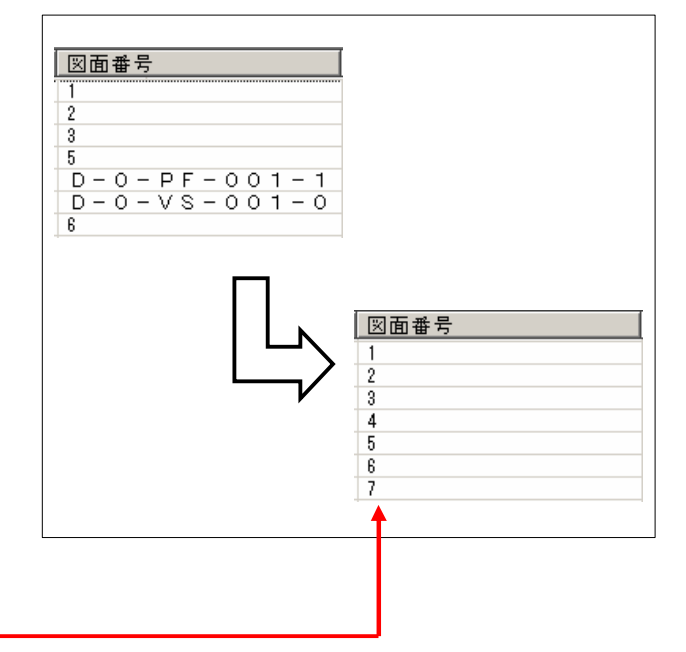

## 9.一括変更を行います。

[参照]ボタンをクリックして一括変更の基となる表題欄 が記述されているファイルを読み込みます。 「参照表題欄情報」に表題欄情報が読み込まれます。 一括変更する項目にチェックを入れます。 「値」を入力します。 [反映]ボタンをクリックします。

| 反映 | 反映 参照図面名 国土交通省(平成16年6月).BVF 参照 |       |  |  |  |
|----|--------------------------------|-------|--|--|--|
| 反映 | 項目                             |       |  |  |  |
|    | 事業名                            | OIÐ   |  |  |  |
| ✓  | 工事名                            |       |  |  |  |
|    | 契約区分                           | JA    |  |  |  |
|    | 図面名                            | OM    |  |  |  |
|    | 図面番号                           | 1     |  |  |  |
|    | 図面総数                           | 50    |  |  |  |
|    | 図面種別                           | 0     |  |  |  |
|    | 尺度                             | 1/100 |  |  |  |
|    | 作成年                            | 2003  |  |  |  |
|    | 作成月                            | 12    |  |  |  |
|    | 作成日                            | 18    |  |  |  |
|    | 受注会社名                          | 〇会社   |  |  |  |
|    | 举注事業者名                         | ○事業所  |  |  |  |

10.チェックした項目が一括変更します。

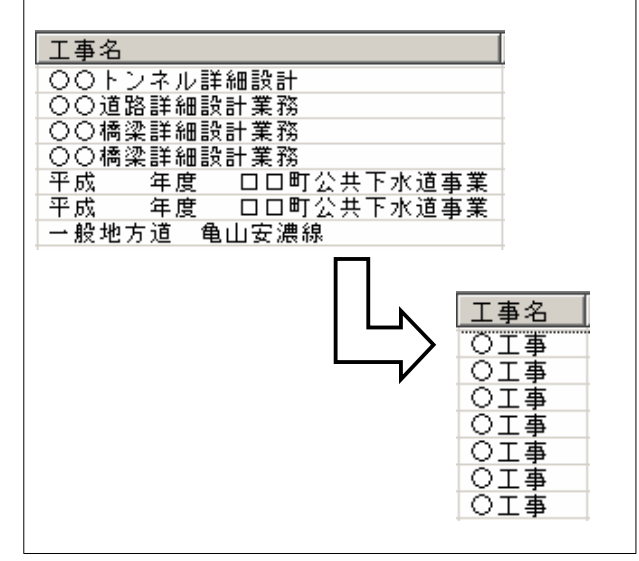

11.[ファイル更新]ボタンをクリックします。 表題欄が修正され、上書き保存します。 「バックアップを作成する」にチェックを入れると、ファイ ル名に".BAK"の拡張子が付いた状態で同じフォルダ 内に元ファイルも保存します。

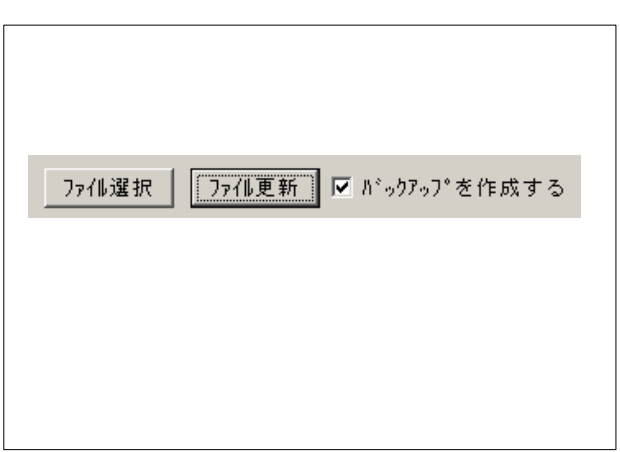